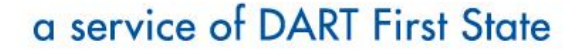

1-888-RIDE-MATCH • ridesharedelaware.org

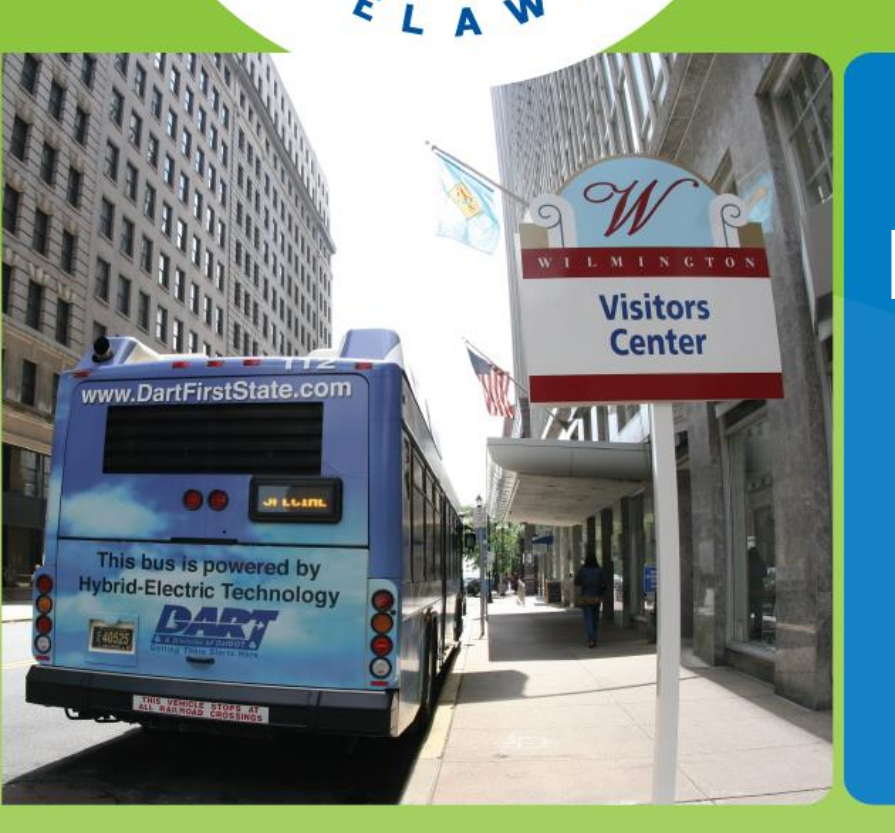

desharo

AE

# How to record trips in your DAILY COMMUTE LOG

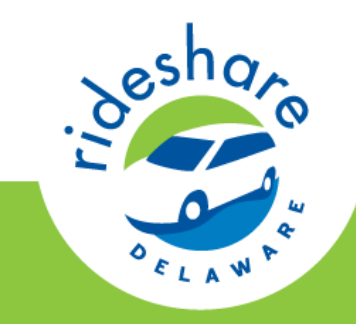

# LOG INTO YOUR PROFILE

Web Address: https://tdm.commuterconnections.org/mwcog/CCHomePage.jsp?siteid=10007

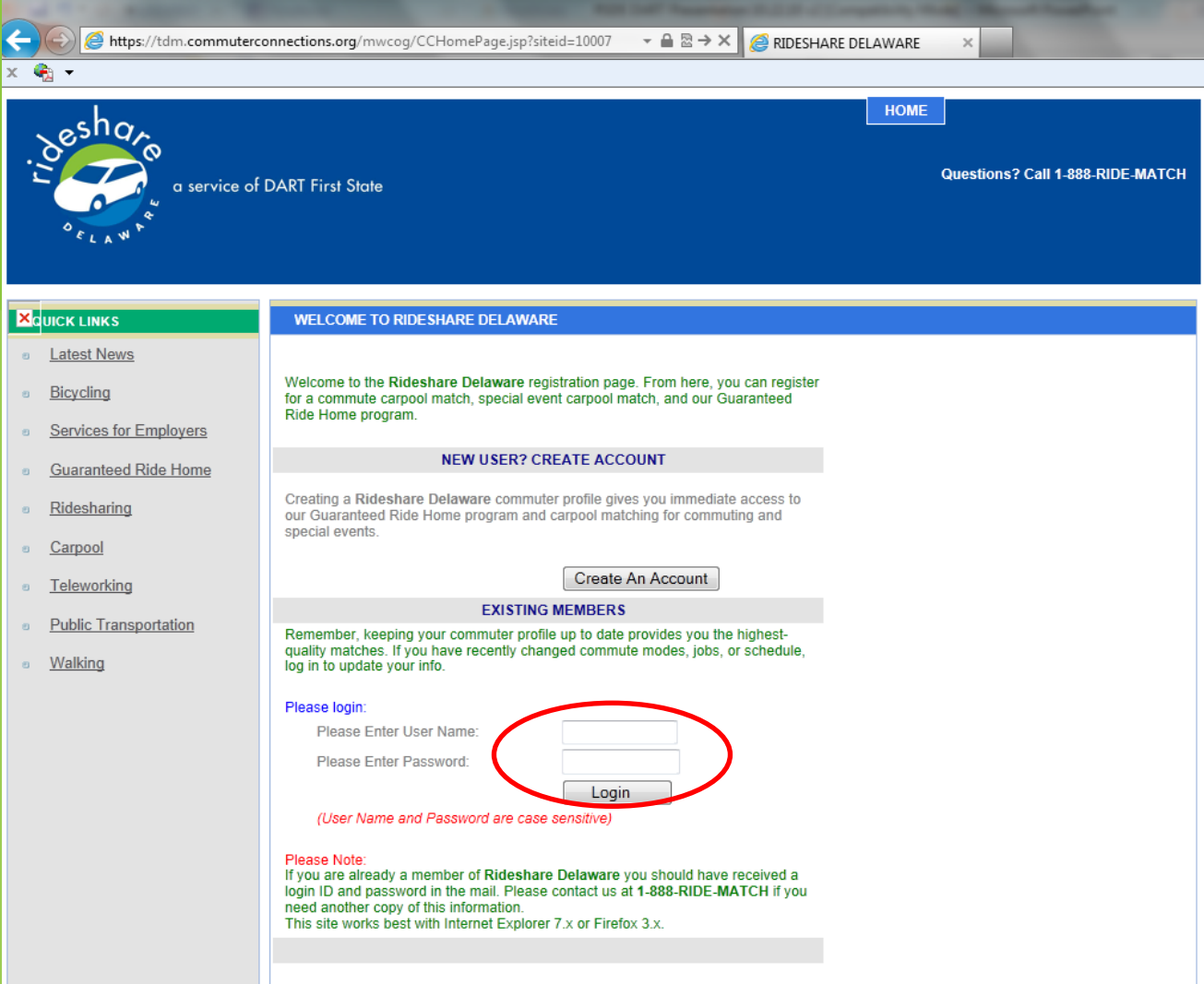

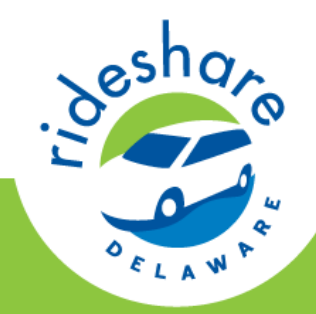

SELECT COMMUTE LOG ON DASHBOARD

|     |                                                                                                    |                  | Statement of the local division in the local division in the local | And Description                                                                                           |                                                                 | Contraction of the local division of the local division of the loc | -                                                          |         |
|-----|----------------------------------------------------------------------------------------------------|------------------|----------------------------------------------------------------------------------------------------|----------------------------------------------------------------------------------------------------|-----------------------------------------------------------------|----------------------------------------------------------------------------------------------------|------------------------------------------------------------|---------|
| ←   | 🔶 <i>ể</i> https://tdr                                                                                                    | n.commuterconne  | ctions.org/mwcog/logincontrol.acce                                                                                                    |                                                                                                    | 🗟 ථ 🗙 🏉 RID                                                     | ESHARE DELAWARE                                                                                                    | ×                                                          |         |
| × ( | <b>R</b> +                                                                                                    |                  |                                                                                                    |                                                                                                    |                                                                 |                                                                                                    |                                                            |         |
| - 4 | esha<br>esha<br>esha | a service of DAR | RT First State                                                                                                    |                                                                                                    |                                                                 | HOME                                                                                                    | LOG OUT                                                    |         |
|     | EDIT PROFILE                                                                                                    | RIDESHARING      | GUARANTEED RIDE HOME                                                                                                    | SPECIAL EVENTS                                                                                            | FEEDBACK                                                        | COMMUTE LOG                                                                                                    |                                                            |         |
| ×   |                                                                                                    |                  | WELCOME TO RIDESHARE DELAV                                                                                                    | VARE                                                                                                    |                                                                 |                                                                                                    |                                                            |         |
| 0   | Latest News                                                                                                    |                  | Welcome back, JAMIE                                                                                                    | GRADOVILLE! We're gl                                                                                      | ad you're here.                                                 |                                                                                                    |                                                            |         |
| e   | Bicycling                                                                                                    |                  | What do you want to                                                                                                    | do today?                                                                                                 |                                                                 |                                                                                                    |                                                            |         |
| e   | Services for Emplo                                                                                                    | <u>oyers</u>     | REQUEST A R     UPDATE COM                                                                                                    | IDEMATCH<br>MUTER PROFILE                                                                                 |                                                                 |                                                                                                    |                                                            |         |
|     |                                                                                                    | nome             | <u>CARPOOL TO</u>                                                                                                    | A SPECIAL EVENT                                                                                           |                                                                 |                                                                                                    |                                                            |         |
| 8   | <u>Ridesharing</u><br><u>Carpool</u>                                                                                                    |                  | Remember, keeping yo<br>accurate matches. If yo<br>PROFILE to reflect the                                                                                                    | our commuter profile up-to<br>ou have recently moved, o<br>change.                                        | -date is the best v<br>hanged jobs, sch                         | vay to make sure you<br>edules, or commute m                                                                                                    | are getting the most<br>odes, please EDIT Y                | OUR     |
| e   | Teleworking                                                                                                    |                  |                                                                                                    |                                                                                                    |                                                                 |                                                                                                    |                                                            |         |
| 8   | <u>Public Transportati</u><br><u>Walking</u>                                                                                                    | ion              | Ridesharing mear<br>(vanpooling). Ride<br>traffic congestion,<br>gas emissions.<br>Learn more about                                                                                                    | ns two or more persons tr<br>esharing benefits include<br>overall expense saving b<br>Rideshare Program>> | aveling together ir<br>fuel cost savings,<br>y minimizing drivi | an automobile (carpo<br>reduced wear and tea<br>ng, and reduced pollut                                                                                                    | oling) or van<br>r on roads, reduced<br>ion and greenhouse | 1       |
|     |                                                                                                    |                  | RideShare Delaw<br>find other individu                                                                                                    | are offers an interactive,<br>als who share similar con                                                   | on-demand ridema<br>nmute routes and                            | atching service that en<br>work hours.                                                                                                    | ables commuters to                                         |         |
|     |                                                                                                    |                  | RSDE features in                                                                                                    | clude:                                                                                                    |                                                                 |                                                                                                    |                                                            |         |
|     |                                                                                                    |                  | <ul> <li>On-demar</li> <li>Interactive</li> <li>Mapping of</li> <li>Flexible so</li> </ul>                                                                                                    | nd, instantaneous ridemat<br>mapping feature to see to<br>of other alternative commu<br>earch parameters  | ching searches<br>vhere potential ma<br>ite options (such a     | atches live and/or worl<br>as transit, bike, Park &                                                                                                    | (<br>Ride lots, etc.)                                      |         |
|     |                                                                                                    |                  | Your ridematch se<br>partners for carpo<br>be reached.                                                                                                    | earch will provide a list of<br>oling and/or vanpooling.                                                  | names and contac<br>Contact these peo                           | ct information for peop<br>ple to see if a ridesha                                                                                                    | le who are likely goo<br>ring arrangement ca               | od<br>n |
|     |                                                                                                    |                  |                                                                                                    |                                                                                                    |                                                                 |                                                                                                    |                                                            |         |

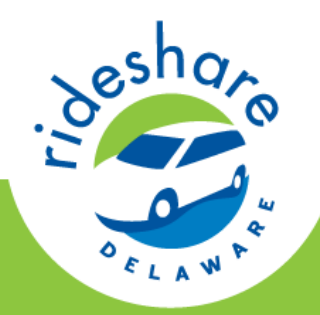

### For First Time Users – Set up your default commute

| 🗧 🕘 <i>ể</i> https:// | /tdm.commuterconne | ctions.org/mwcog/CCC     | ommuteLogProfile  | e.jsp 👻 🖬 🛽           | े 🖒 🗙 🏉 RIDES       | SHARE DELAWARE           | ×                 |                      |
|-----------------------|--------------------|--------------------------|-------------------|-----------------------|---------------------|--------------------------|-------------------|----------------------|
| ८ 🤹 👻                 |                    |                          |                   |                       |                     |                          |                   |                      |
|                       |                    |                          |                   |                       |                     | HOME                     | LOG OUT           |                      |
| _ shq_                |                    |                          |                   |                       |                     | TIONIC                   |                   |                      |
| . 0                   | 9                  |                          |                   |                       |                     |                          |                   |                      |
|                       | a service of DAR   | RT First State           |                   |                       |                     |                          |                   |                      |
|                       | τ.<br>-            |                          |                   |                       |                     |                          |                   |                      |
| ELAN                  |                    |                          |                   |                       |                     |                          |                   |                      |
| EDIT PROFILE          | RIDESHARING        | GUARANTEED RID           | E HOME SPI        | ECIAL EVENTS          | FEEDBACK            | COMMUTE LOG              |                   |                      |
| ×                     |                    | DAILY COMMUTE LOG        | PROFILE           |                       |                     |                          |                   |                      |
|                       | н                  | i JAMIE GRADOVILLE.      |                   |                       |                     |                          |                   |                      |
|                       | P                  | lease set up your standa | rd (default) comm | ute profile below. Th | nis commute profile | e will automatically loa | ad to make loggin | g your commute easy, |
|                       |                    |                          | ,, , .            |                       |                     |                          |                   |                      |
|                       | Т                  | rip 1: Home To Work      | -                 |                       | -                   |                          |                   | <b>P</b> : 4         |
|                       |                    | Leg                      | From              | Made                  | 10                  | How I                    | Iraveled          | Distance             |
|                       |                    | 1 Home                   |                   | VVORK                 |                     | Telework                 |                   | 51 miles             |
|                       |                    | 2                        | •                 |                       | ▼                   |                          | •                 | miles                |
|                       | Т                  | rip 2: Work To Home      |                   |                       |                     |                          |                   |                      |
|                       |                    | Leg                      | From              |                       | То                  | How I                    | Traveled          | Distance             |
|                       |                    | 1 * Work                 | •                 | Home                  | ▼                   | Telework                 | •                 | 51 miles             |
|                       |                    | 2 *                      | -                 |                       | •                   |                          | •                 | miles                |
|                       |                    |                          |                   |                       |                     |                          |                   |                      |
|                       |                    |                          |                   |                       |                     |                          | S                 | ave Profile >>       |
|                       |                    |                          |                   |                       |                     |                          |                   |                      |
|                       |                    |                          |                   |                       |                     |                          |                   |                      |
|                       |                    |                          |                   |                       |                     |                          |                   |                      |
|                       |                    |                          |                   |                       |                     |                          |                   |                      |
|                       |                    |                          |                   |                       |                     |                          |                   |                      |
|                       |                    |                          |                   |                       |                     |                          |                   |                      |
|                       |                    |                          |                   |                       |                     |                          |                   |                      |
|                       |                    |                          |                   |                       |                     |                          |                   |                      |
|                       |                    |                          |                   |                       |                     |                          |                   |                      |
|                       |                    |                          |                   |                       |                     |                          |                   |                      |

- For this screen, enter the commute method you utilize most often in your work week.
- Each "Trip" allows 2 legs. For example, if you drive to a carpool lot and meet your partner at the lot, include your first leg as
   Drive Alone from Home to Park & Ride and second leg as your Carpool.
- TIP: Be sure the miles of each segment of your trip are accurate under the "distance" section. <u>If you</u> <u>Telework, indicate the</u> <u>number of miles it is from</u> <u>your home to work.</u>
   1-888-RIDE-MATCH ridesharedelaware.org

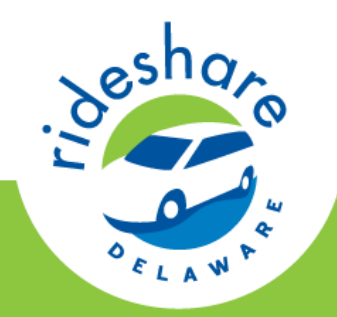

### FOR RETURNING USERS – RECORDING YOUR DAILY COMMUTE

| A service of D.                                                       | nections.org<br>ART First St | /mwcog/trip         | odiarycontro        | l.action              | ·                   | <u>₽ 2 ¢ ×</u>             | RIDES           | HARE DELAWARE ×                                                                                                    | IG OUT          |                  |                                          | Click on to enter<br>• Enter to communication of the second second s |
|-----------------------------------------------------------------------|------------------------------|---------------------|---------------------|-----------------------|---------------------|----------------------------|-----------------|----------------------------------------------------------------------------------------------------|-----------------|------------------|------------------------------------------|----------------------------------------------------------------------------------------------------|
| EDIT PROFILE RIDE SHARING                                             | GUAR                         | ANTEED R            | IDE HOME            | SPECI                 | AL EVENTS           | S FEE                      | DBACK           | COMMUTE LOG                                                                                                    |                 |                  |                                          |                                                                                                    |
|                                                                       | DAILY CO                     | MMUTE LO            | GS CALENE           | DAR                   |                     |                            |                 |                                                                                                    |                 |                  |                                          | • <b>TIP</b> : You<br>your con                                                                                                    |
|                                                                       |                              | <<                  |                     | March 201             | 3                   | >>                         |                 | Tri                                                                                                    | p Summary       |                  |                                          | prior. \                                                                                                    |
| APRIL I - APRIL 12, 2013                                              | Sun                          | Mon                 | Tue                 | Wed                   | Thu                 | Fri<br>1                   | Sat<br>2        | Travel Mode Used     Transit     Carpool                                                                                                  | Trips<br>0<br>0 | Percentag        | je<br>je                                 | entering                                                                                                    |
| The City of Alexandria                                                |                              |                     |                     |                       |                     |                            |                 | • Walk                                                                                                    | 0               | 0%               |                                          | Week I                                                                                                    |
| Commuter Challenge<br>is a friendly competition<br>between Alexandria | 3                            | 4                   | 5                   | 6                     | 7                   | 8                          | 9               | Telework     Sav     Total Vehicle Miles T     Total Pollution Redu                                                                       | Jeshare .       | a service of DAR | First State                              |                                                                                                    |
| Employers that<br>encourages all<br>forms of alternative              | 10                           | 11                  | 12<br>2<br>Edit Log | 13<br>2<br>Edit Log   | 14<br>Z<br>Edit Log | <u>15</u><br>2<br>Etit Log | 16<br>Enter Log | NOx Reduced (in gra     VOC Reduced (in gra     PM Reduced (in gra     CO2 Emission Bodu                                                  |                 |                  | GUARANTEED RIDE H                        | DME SPECIAL EVENTS FEEDBA                                                                                                    |
| transportation.                                                       | 17<br>I                      | 18<br>Z<br>Edit Loa | 19<br>C<br>Edit Loa | 20<br>20<br>Enter Loa | 21<br>Z<br>Edit Loa | 22                         | 23              | Fuel Sauings in Calle<br>Fuel Cost Savings in<br>2.603):                                                                                  |                 | Tr               | ip 1: Home To Work<br>Leg Fr<br>1 * Home | om To Work 💌                                                                                                    |
|                                                                       | 24                           | 25                  | 26                  | 27                    | 28                  | 2                          | 30              | Commuter Cost Sav<br>(VMR * 56.6 cents):     Fuel Saved (Gallons     Fuel Saved (Dollars)     Based upon an estimat<br>operate a vehicle. |                 | Tr               | 2*                                       | m To<br>M Home M<br>Required < <return cal<="" th="" to=""></return>                                                                                                    |
|                                                                       |                              |                     |                     |                       |                     |                            |                 |                                                                                                    |                 |                  |                                          | 1-888-RIDE-MA1                                                                                                    |

- Click on the day you want to enter your commute
- Enter the appropriate commute information – Make sure you hit **"Save Log"**
- **TIP**: You may only record your commutes 7-10 days prior. We recommend entering once or twice a week if not every day!

K COMMUTE LOG

Telework

Telework 💌

Clear Log

How | Travele

•

51 miles

51 miles

miles

Save Log >>

ridesharedelaware.org

Distance

· 03/21/201

CH

HOME LOG OUT

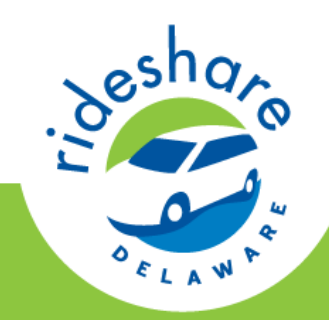

# HELPFUL HINTS

| DAILY C    | OMMUTE LOGS |                 |                       |                |             |
|------------|-------------|-----------------|-----------------------|----------------|-------------|
|            |             | Com             | mute Trip Date: 03/20 | /2013          |             |
|            |             |                 |                       |                |             |
| Trip 1: Ho | me To Work  |                 |                       |                |             |
| Leg        | From        |                 | То                    | How I Traveled | Distance    |
| 1*         | Home 💌      | Work            | •                     | Drive Alone    | 0 miles     |
| 2 *        | •           |                 | •                     |                | miles       |
|            |             |                 |                       |                |             |
| Trip 2: Wo | ork To Home |                 |                       |                |             |
| Leg        | From        |                 | То                    | How I Traveled | Distance    |
| 1*         | Home 💌      | Work            | •                     | Drive Alone 💌  | 0 miles     |
| 2*         | •           |                 | •                     | •              | miles       |
|            |             |                 |                       |                |             |
|            |             | * Required << F | Return to Calendar    | Clear Log      | Save Log >> |
|            |             |                 |                       |                |             |

- If you mistakenly save the wrong information on a day you did not work, set your "How I Traveled" to **Drive Alone** and the mileage as **0**.
  - The Clear Log  $\rightarrow$  Save Log feature will not work.

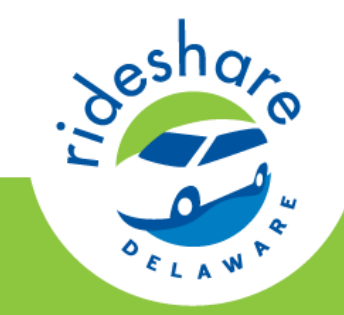

## HELPFUL HINTS

#### Edit Commute Log Profile

|           | <<        |                 | March 201         | 3              | >>        |           |
|-----------|-----------|-----------------|-------------------|----------------|-----------|-----------|
| Sun       | Mon       | Tue             | Wed               | Thu            | Fri       | Sat       |
|           |           |                 |                   |                | 1         | 2         |
| 3         | 4         | 5<br>Commute Lo | 6<br>og for 03/04 | 7              | 8         | 9         |
| 10        | 11        | Did not log t   | he commute        | ·              | <u>15</u> | <u>16</u> |
|           |           | Edit Log        | Edit Log          | Edit Log       | Edit Log  | Enter Log |
| 17<br>📝   | <u>18</u> | <u>19</u>       | <u>20</u>         | <u>21</u><br>⊿ | 22        | 23        |
| Enter Log | Edit Log  | Edit Log        | Enter Log         | Edit Log       |           |           |
| 24        | 25        | 26              | 27                | 28             | 29        | 30        |
| 31        |           |                 |                   |                |           |           |

|    | Trip S                                                     | Summary   |            |  |  |  |  |  |  |
|----|------------------------------------------------------------|-----------|------------|--|--|--|--|--|--|
| _/ | Travel Mode Used                                           | Trips     | Percentage |  |  |  |  |  |  |
|    | Transit                                                    | 0         | 0%         |  |  |  |  |  |  |
|    | Carpool                                                    | 0         | 0%         |  |  |  |  |  |  |
| X. | • Bike                                                     | 0         | 0%         |  |  |  |  |  |  |
|    | Walk     Telework     Saving     Total Vehicle Miles Trave | 0         | 0%         |  |  |  |  |  |  |
|    | Telework                                                   | 68        | 100%       |  |  |  |  |  |  |
|    | Savings Summary                                            |           |            |  |  |  |  |  |  |
|    | Total Vehicle Miles Trave                                  | 2,796     |            |  |  |  |  |  |  |
| ι. | Total Pollution Reduced                                    | 1.4       |            |  |  |  |  |  |  |
| ъ. | NOx Reduced (in grams)                                     | 1,680     |            |  |  |  |  |  |  |
|    | <ul> <li>VOC Reduced (in grams</li> </ul>                  | 1,063     |            |  |  |  |  |  |  |
|    | PM Reduced (in grams):                                     | 66        |            |  |  |  |  |  |  |
|    | CO2 Emission Reduced                                       | 1,307,565 |            |  |  |  |  |  |  |
|    | <ul> <li>Fuel Savings in Gallons<br/>25.2):</li> </ul>     | 111       |            |  |  |  |  |  |  |
|    | Fuel Cost Savings in Dol<br>2.603):                        | 289       |            |  |  |  |  |  |  |
|    | Commuter Cost Savings<br>(VMR * 56.6 cents):               | \$1,583*  |            |  |  |  |  |  |  |
|    | <ul> <li>Fuel Saved (Gallons)</li> </ul>                   |           | 111.0      |  |  |  |  |  |  |
|    | <ul> <li>Fuel Saved (Dollars)</li> </ul>                   |           | \$278      |  |  |  |  |  |  |
|    |                                                            |           |            |  |  |  |  |  |  |

\* Based upon an estimated cost of 56 cents per mile to operate a vehicle.  The system does not allow you to review your commutes once they have turned gray (Ex: March 4<sup>th</sup> shown) but your trips were recorded.

 Utilize your Trip Summary menu on the right to see your overall statistics. In this example, 68 telework trips were recorded.
 Generally, 2 trips = 1 day, therefore 34 days have been recorded in 2013 for this user.

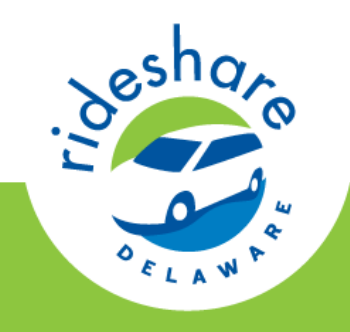

# FURTHER QUESTIONS

# For additional troubleshooting, contact Aliya Norton

### Aliya.Norton@RideShareDelaware.org

# (302) 576-6165

1-888-RIDE-MATCH ridesharedelaware.org